## ΗΙ•ΤΛRGET

## How to add grid file in Hi-RTK

- 1. After setting the coordinate system, you can add the elevation grid file.
- 2. Copy the grid file to the "GEOpath" (File format ".GRD")

| Name                          | Date modified                   | туре               | Size      |
|-------------------------------|---------------------------------|--------------------|-----------|
| 길 en                          | 19.09.2014 16:09                | File folder        |           |
| 🎉 GeoPath                     | 15.01.2015 11:32                | File folder        |           |
| ji it                         | 19.09.2014 16:09                | File folder        |           |
| ]] pt                         | 19.09.2014 16:09                | File folder        |           |
| 🖺 BTconfig.ini                | 30.10.2014 11:31                | Configuration sett | 1 KE      |
| 🗟 CMathAligorithm.dll         | 13.08.2014 11;45                | Application extens | 79 KE     |
| CmdLine.txt                   | 06.02.2012 16:28                | Text Document      | 1 KE      |
| 🚳 CoordLib.dll                | 13.08. <mark>2</mark> 014 11:54 | Application extens | 163 KE    |
| SoordSetCE.dll                | 12.09.2014 17:35                | Application extens | 205 KE    |
| 🌤 Hi-RTK Road.exe             | 19.09.2014 16:06                | Application        | 10,786 KE |
| ICSharpCode.SharpZipLib.dll   | 08.02.2012 15:37                | Application extens | 188 KE    |
| Microsoft.WindowsCE.Forms.dll | 14.02.2007 2:54                 | Application extens | 23 KE     |
| OpenNETCF14.dll               | 21.05.2012 16:39                | Application extens | 368 KE    |
| 📄 RoadCfg.txt                 | 15.01.2015 11:32                | Text Document      | 3 KE      |
| Servers.txt                   | 22.08.2014 15:26                | Text Document      | 3 KE      |
| StakeDone.wav                 | 06.02.2012 16:28                | 媒体文件 (.wav)        | 57 KE     |

| Name                    | Date modified    | Туре              | Size      |
|-------------------------|------------------|-------------------|-----------|
| 📙 Central America       | 19.09.2014 16:09 | File folder       |           |
| 📙 Eastern Asia          | 19.09.2014 16:09 | File folder       |           |
| 📙 Eastern Europe        | 19.09.2014 16:09 | File folder       |           |
| 📙 North Africa          | 19.09.2014 16:09 | File folder       |           |
| 📙 North America         | 19.09.2014 16:09 | File folder       |           |
| 📙 Oceania               | 19.09.2014 16:09 | File folder       |           |
| South Africa            | 19.09.2014 16:09 | File folder       |           |
| 🔓 South America         | 19.09.2014 16:09 | File folder       |           |
| Western Asia            | 19.09.2014 16:09 | File folder       |           |
| Wetern Europe           | 19.09.2014 16:09 | File folder       |           |
| 0000 .GRD               | 15.01.2015 10:37 | GRD File          | 294 KB    |
| 5489498.GRD             | 19.04.2010 16:53 | GRD File          | 10,277 KB |
| Ellipse.csv             | 30.03.2012 14:49 | Microsoft Excel I | 5 KB      |
| Hong Kong 1980 Grid.dam | 19.11.2014 14:32 | DAM File          | 1 KB      |

## ΗΙ•ΤΛRGET

3. Settings->Height Fitting

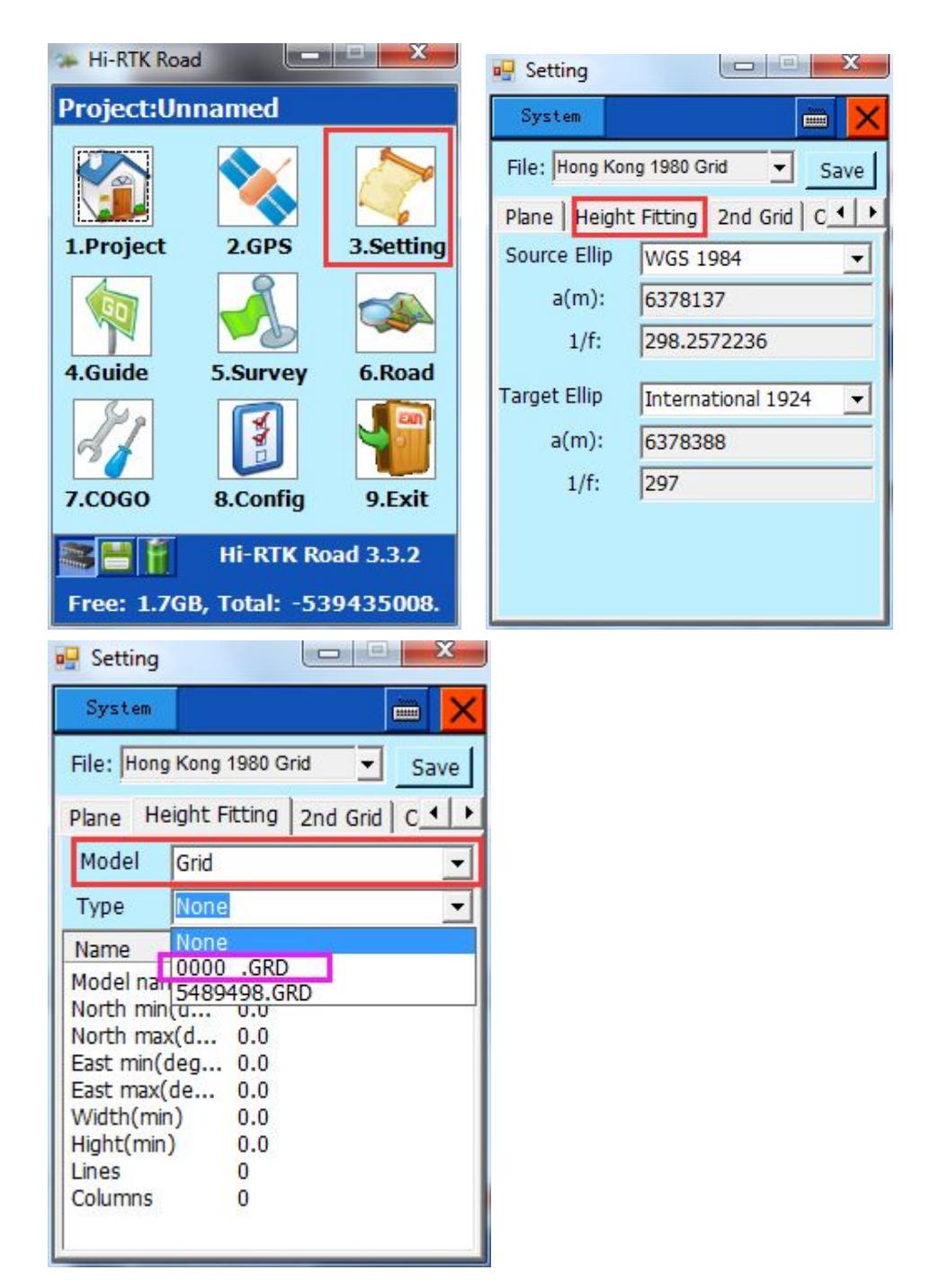